| क्रमांक | प्रश्न                        | जानकारी                                                                      |
|---------|-------------------------------|------------------------------------------------------------------------------|
| 1       | SAARA क्या है                 | स्मार्ट एप्लीकेशन फॉर रेवेन्यू एडमिनिस्ट्रेशन (SAARA) इस पूर्ण नाम है, जो    |
|         |                               | कि एक मोबाईल एप एवं बेव पोर्टल है।                                           |
| 2       | डिजिटल क्रॉप सर्वेक्षण क्या   | डिजिटल क्रॉप सर्वेक्षण के तहत खेत पर जाकर मोबाईल एप के माध्यम से             |
|         | है।                           | फसल की जानकारी भरने के उपरांत फसल को फोटो खींचकर जानकारी को                  |
|         |                               | सुरक्षित किया जाता है। यह प्रक्रिया डिजिटल क्रॉप सर्वेक्षण का मूल भाग है।    |
| 3       | क्या फसल की जानकारी को        | नही, खेत पर उपस्थित होकर जानकारी भरना अनिवार्य है।                           |
|         | खेत से अन्यत्र उपस्थित        |                                                                              |
|         | रहकर भरा जा सकता है           |                                                                              |
| 4       | SAARA मोबाइल  एप्लिकेशन       | गुगल प्ले स्टोर पर जाकर SAARA एप को सर्च कर मोबाईल एप को इंस्टॉल             |
|         | कैसे डाउनलोड करें।            | किया जा सकता है।                                                             |
| 5       | SAARA एप के माध्यम से         | सारा एप के माध्यम से मुख्यत: डिजिटल क्रॉप सर्वेक्षण का कार्य एवं अन्य        |
|         | क्या कार्यवाही की जा सकती     | विभागीय कार्य संपादित किए जा सकते हैं, जो संबंधित यूजर को दिए गए हों।        |
|         | है।                           |                                                                              |
| 6       | SAARA एप पर अपना              | सारा एप पर खाता बनाए जाने के लिए https://mpbhulekh.gov.in/ पोर्टल            |
|         | खाता कैसे बनायें।             | पर पंजीकृत करना होना, इस पंजीयन के बाद ग्राम आवंटन का कार्य विभागीय          |
|         |                               | यूजर द्वारा किया जाएगा। इस प्रकार पंजीयन में बनाए गए आईडी / खाता             |
|         |                               | सारा एप में मान रूप से उपलब्ध होगा।                                          |
| 7       | SAARA एप पर ग्राम न           | सारा एप में ग्राम दिखाई न देने पर विभागीय यूजर संबंधित                       |
|         | दिखाई देने पर क्या करें।      | पटवारी/तहसीलदार से संपर्क किया जा सकता है।                                   |
| 8       | SAARA एप के माध्यम से         | सारा एप के माध्यम से संबंधित यूजर को आवंटित ग्राम में ही कार्य किया जा       |
|         | किस ग्राम का कार्य किया       | सकता है।                                                                     |
|         | जा सकता है।                   |                                                                              |
| 9       | SAARA एप का उपयोग कर          | आवंटित ग्राम का डाटा डाउनलोड कर लंबित खसरों की जानकारी को देखा जा            |
|         | किस प्रकार के सर्वेक्षण कार्य | सकता है, जिसमें सर्वेक्षण कार्य किया जाना है एव लंबित सूची में से सर्वे नंबर |
|         | किया जा सकता है।              | पर टैप कर जानकारी को भरा जा सकता है                                          |
| 10      | SAARA एप से जानकारी           | फसल सर्वेक्षण हेतु उपलब्ध ऑप्शन में जाकर ग्राम को क्लिक करने के उपरांत       |
|         | कैसे भरे करें।                | सर्वे नंबर का चयन सूची से किया जा सकता है। उसके बाद फसल को चुनकर             |
|         |                               | सिचाई की स्थिति एवं रकवा की जानकारी भरी जाकर सुरक्षित किया जा                |
|         |                               | सकता है।                                                                     |
| 11      | SAARA एप से जानकारी           | फसल सर्वेक्षण ऑप्शन में जाकर अपलोड करने हेतु बाकी टैब में जाकर               |
|         | कैसे अपलोड करें।              | जानकारी को अपलोड किया जा सकता है।                                            |
| 12      | SAARA एप से फसल               | सारा एप के माध्यम से फसल सर्वेक्षण हेतु दिनांक नियत है, परंतु फसल            |
|         | सर्वेक्षण का समय क्या है।     | जानकारी एप के माध्यम से प्रात: 06 बजे से सायं 06 बजे भरी जा सकती है          |
|         |                               | एवं अपलोड किसी भी समय किया जा सकता है।                                       |
| 13      | SAARA एप में पार्सल जियो      | सारा एप में खेत में उपस्थिति सुनिश्तिच करने हेतु पार्सल लेवल जियो फेंस       |
|         | फेंस क्या होता है।            | का उपयोग सारा एप में किया गया है, जिसके माध्यम से खेत की सीमा में            |
|         |                               | जाकर ही फसल को भरा जा सकता है।                                               |
|         |                               |                                                                              |

| 14 | SAARA एप में फसल का           | हॉ, प्रत्येक फसल का खेत पर जाकर फोटो खींचना अनिवार्य है।                      |
|----|-------------------------------|-------------------------------------------------------------------------------|
|    | फोटो खींचना अनिवार्य है।      |                                                                               |
| 15 | SAARA एप में बिना इंटरनेट     | हॉ, केवल डाटा डाउनलोड एवं अपलोड करने हेतु इंटरनेट की आवश्यकता होगी,           |
|    | कार्य किया जा सकता है।        | शेष कार्यवाही बिना इंटरनेट के एप के माध्यम से की जा सकती है।                  |
| 16 | फसल सर्वेक्षण के दौरान        | सबसे पहले उस सर्वे नंबर पर पहुंचना होगा, एवं फसल का स्पष्ट फोटो खीचकर         |
|    | फसल का डाटा भरने के           | जानकारी को सुरक्षित करना होगा। यह सुनिश्चित करना होगा कि मोबाईल एप            |
|    | लिए क्या सावधानी बरतनी        | से सही फसल का नाम, क्षेत्रफल एवं सिंचाई स्थिति स्पष्ट अद्यतन हो।              |
|    | चाहिए।                        |                                                                               |
| 17 | क्या सारा एप से अपलोड         | नही, डाटा को एक बार अपलोड करने बाद डाटा को डिलीट नहीं किया जा                 |
|    | डाटा को डिलीट किया जा         | सकता, इसलिए सावधानीपूर्वक डाटा को अद्यतन कर अपलोड किया जाना                   |
|    | सकता है।                      | चाहिए।                                                                        |
| 18 | सारा एप से संबंधी प्रशिक्षण   | सारा पोर्टल SARA.mp.gov.in एव सारा मोबाईल एप में प्रशिक्षण सामग्री को         |
|    | सामग्री कहाँ से प्राप्त की जा | उपलब्ध कराया गया है।                                                          |
|    | सकती है।                      |                                                                               |
| 19 | सारा एप के माध्यम से दर्ज     | सारा एप के माध्यम से दर्ज अंतिम फसल की जानकारी भूलेख पोर्टल पर                |
|    | फसल की जानकारी किसानों        | उपलब्ध होगी, एवं उपार्जन आदि पोर्टल पर भी फसल की जानकारी                      |
|    | को कैसे प्राप्त होगी।         | कम्प्यूटरीकृत प्रक्रिया के माध्यम से उपलब्ध कराई जाती है।                     |
| 20 | क्या एक ग्राम में एक से       | हॉ, स्थानीय युवा हेतु अधिकतम् 1000 सर्वे नंबर की सीमा है, अत: समय-            |
|    | अधिक स्थानीय युवा             | सीमा में कार्यवाही पूर्ण करने हेतु एक से अधिक स्थानीय युवा द्वारा पंजीयन      |
|    | पंजीकर करा सकते हैं।          | एक ग्राम में कराया जा सकता है।                                                |
| 21 | फसल सर्वेक्षण की जानकारी      | प्रत्येक मौसम हेतु फसल सर्वेक्षण की दिनांक पूर्व से नियत होती है, इस          |
|    | कब तक पूर्ण करनी होती         | नियत समय-सीमा के भीतर कार्यवाही पूर्ण करना अनिवार्य है।                       |
|    | है।                           |                                                                               |
| 22 | सारा एप के माध्यम से क्रॉप    | सारा एप के माध्यम से अपलोड किए गए डाटा को सैटेलाईट इमेज के माध्मम             |
|    | सर्वे डाटा की शुद्धता कैसे    | से प्राप्त संभावत फसल से जांचा जाता है एवं एप से खींचे गए फसल के फोटो         |
|    | देखी जाती है।                 | की भी जांच कम्प्यूटरीकृत प्रक्रिया के माध्यम से की जाती है। उक्त प्रक्रिया के |
|    |                               | पश्चात् शासकीय सेवकों द्वारा रेण्डम जांच की कार्यवाही भी पूर्ण की जाती है।    |
| 23 | सारा एप के माध्यम से सर्वे    | सारा एप के माध्यम से ग्राम नक्शा के माध्यम से फसल सर्वेक्षण की कार्यवाही      |
|    | नंबर की लोकेशन कैसे           | की जा सकती है, जिसमें यूजर स्वयं की लोकेशन को पॉइण्ट के माध्यम से             |
|    | जानें।                        | नक्शे पर देख सकता है एवं एप में गुगल मैप के माध्यम से खसरे तक पहुँचा          |
|    |                               | जा सकता है।                                                                   |
| 24 | सारा एप में लॉगिन हेतु        | स्थानीय युवा द्वारा भूलेख पोर्टल के माध्यम से मोबाईल नंबर बदल जा सकता         |
|    | उपयोग किए जाने वाले           | है, समान जानकारी पटवारी के अनुमोदन उपरांत अद्यतन होगी।                        |
|    | लॉगिन आईडी में मोबाईल         |                                                                               |
|    | नंबर किस प्रकार बदलें।        |                                                                               |
| 25 | किसान किस प्रकार दर्ज         | प्ले स्टोर से एमपी किसान एप डाउनलोड कर जानकारी का अवलोकन किया                 |
|    | फसल की जानकारी का             | जा सकता है।                                                                   |
|    | अवलोकन कर सकते हैं            |                                                                               |
|    |                               |                                                                               |

| 26 | किसान द्वारा दर्ज फसल से     | एमपी किसान एप के माध्यम से खसरे में दर्ज फसल की जानकारी का                |
|----|------------------------------|---------------------------------------------------------------------------|
|    | असहमत होने पर क्या           | अवलोकन कर आपत्ति दर्ज की जा सकती है, जिसका निराकरण संबंधित                |
|    | कार्यवाही की जा सकती है      | तहसीलदार द्वारा किया जायेगा।                                              |
| 27 | स्थानीय युवा द्वारा कौन सा   | स्थानीय युवा द्वारा Android 6+ वर्जन का मोबाईल उपयोग किया जा सकता         |
|    | मोबाईल उपयोग किया जा         | है।                                                                       |
|    | सकता है।                     |                                                                           |
| 28 | क्या किसान स्वयं भी फसल      | हॉ, एमपी किसान एप के माध्यम से जानकारी किसान द्वारा भरी जा सकती           |
|    | भर सकते हैं                  | है, जिसमें किसान को खेत पर जाकर फसल की जानकारी भरना एवं फोटो              |
|    |                              | खींचना अनिवार्य है।                                                       |
| 29 | क्या लोकेशन की जानकारी       | नहीं, मोबाईल एप में लोकेशन जीपीएस के माध्यम से प्राप्त की जाती है, यदि    |
|    | हेतु इंटरनेट आवश्यक है       | इंटरनेट की सुविधा उपलब्ध है, तो सटीक लोकेशन शीघ्र प्राप्त हो सकेगी।       |
| 30 | स्थानीय युवा को फसल          | प्रति सर्वे नंबर प्रथम फसल हेतु राशि रूपये 08/- एवं प्रत्येक अतिरिक्त फसल |
|    | सर्वेक्षण हेतु क्या राशि देय | हेतु राशि 02/- इस प्रकार प्रति सर्वे नंबर अधिक राशि रूपये 14/- प्रदान की  |
|    | होगी                         | ज सकती है।                                                                |
| 31 | स्थानीय युवा को किए गए       | फसल सर्वेक्षण कार्यवाही पूर्ण होने पर आधार से लिंक खाते में भुगतान की     |
|    | कार्य का भुगतान कैसे प्राप्त | कार्यवाही की जाएगी।                                                       |
|    | होगा।                        |                                                                           |
| 32 | स्थानीय युवा द्वारा दर्ज     | नवीन तकनीक एवं पटवारी द्वारा फसल सत्यापन का कार्य किया जाएगा, यदि         |
|    | फसल का सत्यापन किस           | कोई जानकारी पटवारी द्वारा पुन: रिव्यू हेतु भेजी जाती है, जो स्थानीय युवा  |
|    | प्रकार होगा।                 | द्वारा पुन: जानकारी अद्यतन की जाएगी।                                      |
| 33 | क्या प्रतिदिन कार्य करना     | हॉ, नियत कार्यवाही समय-सीमा में पूर्ण करने हेतु प्रतिदिन जानकारी अद्यतन   |
|    | अनिवार्य है                  | कर अपलोड करना अनिवार्य है।                                                |
| 34 | स्थानीय युवा हेतु अर्हता     | स्थानीय युवा /निकटतम ग्राम पंचायत के निवासी                               |
|    | क्या है।                     | न्यूनतम शर्त : एंड्रॉइड वर्जन 6+ वाला स्मार्टफोन जिसमें इंटरनेट की सुविधा |
|    |                              | उपलब्ध हो                                                                 |
|    |                              | सर्वेयर आयु सीमा :18 से 40 वर्ष                                           |
|    |                              | आठवीं कक्षा उत्तीर्ण हो                                                   |
|    |                              | स्वघोषणा के आधार पर।                                                      |
| 35 | क्या नियत फार्म के           | नहीं, स्वघोषणा के अतिरिक्त कोई दस्तावेज अनिवार्य नहीं है।                 |
|    | अतिरिक्त पंजीयन हेतु         |                                                                           |
|    | दस्तावेज अनिवार्य है         |                                                                           |
| 36 | फसल सर्वेक्षण हेतु लक्ष्य की | सारा एप के माध्यम से मोबाईल एप के प्रथम स्क्रीन के माध्यम से लक्षित       |
|    | जानकारी कैसे प्राप्त होगी।   | सर्वे नंबर एवं लंबित कार्यवाही को देखा जा सकता है।                        |
| 37 | खसरे पर सही स्थान पर हैं     | सारा एप में प्रत्येक सर्वे नंबर के साथ दूरी की जानकारी को देखा जा सकता    |
|    | या नहीं यह जानकारी कैसे      | कि संबंधित यूजर खसरे के कितनी दूरी पर उपलब्ध है।                          |
|    | प्राप्त होगी।                |                                                                           |
| 38 | क्या स्थानीय युवा द्वारा     | नहीं, एक स्थानीय युवा द्वारा केवल एक डिवाईस का उपयोग किया जा              |
|    | 02 मोबाईल का उपयोग           | सकता है।                                                                  |
|    | किया जा सकता है              |                                                                           |

| 39 | प्रशिक्षण किस प्रकार दिया    | संबंधित तहसीलदार/राजस्व निरीक्षक वृत स्तर पर प्रशिक्षण जिलों में आयोजित   |
|----|------------------------------|---------------------------------------------------------------------------|
|    | जाएगा।                       | किया जाएगा, एवं पटवारी से सतत् मार्गदर्शन प्राप्त किया जा सकता है।        |
| 40 | सर्वे नंबर में फसल, बीज      | सर्वे नंबर में फसल, बीज एवं सिंचाई स्थिति की जानकारी मौके पर उपस्थित      |
|    | एवं सिंचाई स्थिति कैसे भरे   | होकर भरी जा सकती है एवं आवश्यक जानकारी संबंधित किसान से प्राप्त की        |
|    |                              | जा सकती है, परंतु गलत जानकारी न भरी जाये।                                 |
| 41 | मोबाईल खराब होने पर क्या     | मोबाईल खराब होने पर अपलोड किया गया डाटा सुरक्षित रहेगा, जिसके ग्राम       |
|    | डाटा डिलीट होगा।             | का डाटा पुन: डाउनलोड कर प्राप्त किया जा सकता है।                          |
| 42 | मोबाईल में लॉगआउट किए        | संबंधित पटवारी को अवगत कराकर यूजर को लॉगआउट किया जा सकता है,              |
|    | बिना एप हटाने पर लॉगिन       | तदुपरांत मोबाईल में पुन: लॉगिन किया जा सकता है।                           |
|    | कैसे करें।                   |                                                                           |
| 43 | यदि स्थानीय युवा द्वारा      | संबंधित पटवारी द्वारा जानकारी को पुन: रिव्यू हेतु स्थानीय युवा को भेजा जा |
|    | त्रुटिपूर्ण जानकारी भरी जाती | सकता है, जिसके बाद स्थानीय युवा द्वारा जानकारी को भरा जा सकता है।         |
|    | है, तो क्या होगा।            |                                                                           |
| 44 | क्या सारा एप में हमेंशा      | केवल डाटा अपलोड एवं डाउनलोड करने के लिए इंटरनेट की आवश्यकता होगी,         |
|    | इंटरनेट की आवश्यकता          | शेष कार्यवाही बिना इंटरनेट के की जा सकती है।                              |
|    | होगी।                        |                                                                           |
| 45 | क्या स्थानीय युवा द्वारा     | नहीं, अपलोड करने के उपरांत पटवारी द्वारा रिव्यू करने पर ही जानकारी को     |
|    | जानकारी अपलोड करने के        | एडिट किया जा सकता है।                                                     |
|    | उपरांत स्वयं अद्यतन किया     |                                                                           |
|    | जा सकता है                   |                                                                           |
| 46 | तकनीकी सहायता के लिए         | 181 पर कॉल कर जानकारी/समस्या/सुझाव प्राप्त किया जा सकता है।               |
|    | किससे संपर्क करना चाहिए।     | संबंधित पटवारी से मार्गदर्शन लिया जा सकता है।                             |
|    |                              | ईमेल mp-lrs@mp.gov.in पर ई-मेल भेजा जा सकता है।                           |
|    |                              | कार्यालयीन समय में गुगल मीट की लिंक पर जुडकर जानकारी प्राप्त कर           |
|    |                              | सकते हैं।                                                                 |